HALKA AÇIK

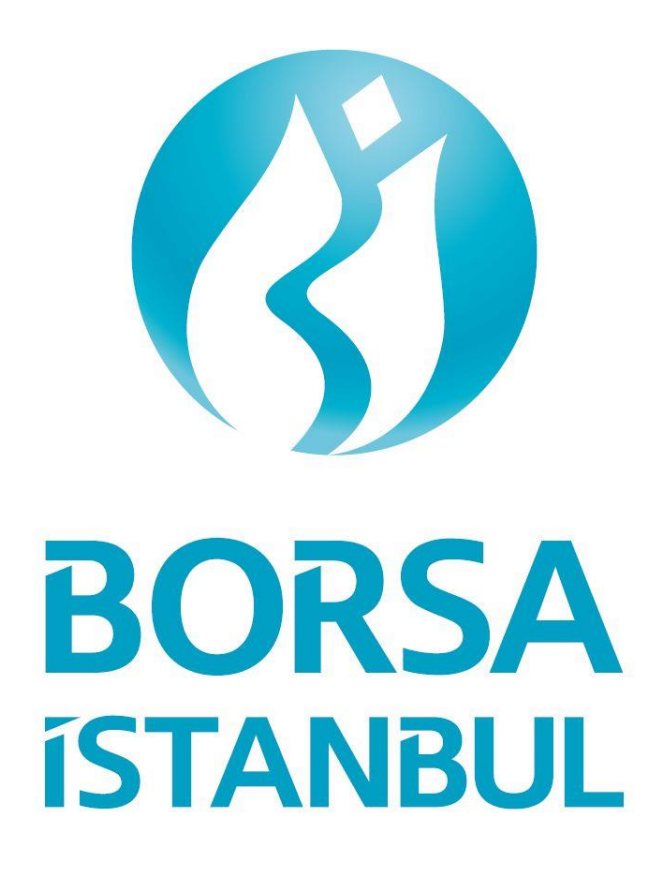

İndikatif Emir Tipinde Emir Girişi

Üye Kullanıcı Kılavuzu

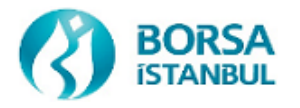

# DOKÜMAN HAKKINDA

| Konu               | Kıymetli Madenler Piyasası (KMP) Üyelerinin İndikatif Emir<br>Tipinde Emir Girmelerine Yönelik Kullanıcı Kılavuzu |
|--------------------|----------------------------------------------------------------------------------------------------|
| Direktörlük        | Kıymetli Madenler ve Kıymetli Taşlar Piyasası Direktörlüğü                                                        |
| İlk Versiyon       | 29.06.2021                                                                                                    |
| Güncellenme Tarihi | 29.06.2021                                                                                                    |
| Versiyon           | 1.1                                                                                                    |

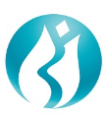

| DOŀ                        | KÜMAN HAKKINDA                                                                                                    | 2                     |
|----------------------------|----------------------------------------------------------------------------------------------------|-----------------------|
| KIY<br>GİR                 | METLİ MADENLER IŞLEM TERMİNALİ (KIT) ÜZERİNDEN İNDİKA<br>İŞİ HAKKINDA                                                                    | TİF EMİR<br>4         |
| 1-                         | KIT TERMINALINE GIRIŞ                                                                                                    | 5                     |
| 2-                         | İNDİKATİF EMİR GÖNDERME                                                                                                    | 6                     |
| a.<br>b.<br>c.<br>d.<br>e. | Emirler Menüsü<br>Yeni Bir İndikatif Emir Gönderme<br>İndikatif Seans Ekranı<br>İşlem Raporuna Giriş<br>Girilen İşlem Raporunu Karşılama | 6<br>6<br>7<br>7<br>8 |
| 3-                         | RAPORLAMA                                                                                                    | 9                     |
| a.<br>b.                   | Emir Geçmişi<br>İşlem Geçmişi                                                                                                    | 9<br>10               |
| 4-                         | INDIKATIF EMIR KURALLARI                                                                                                    | 10                    |
| a.<br>b.                   | Kurallar<br>Örnek Senaryolar                                                                                                    | 10<br>11              |

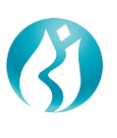

# KIYMETLİ MADENLER İŞLEM TERMİNALİ (KİT) ÜZERİNDEN İNDİKATİF EMİR GİRİŞİ HAKKINDA

BISTECH Kıymetli Madenler Piyasasında (KMP) bazı üyelerimiz, işlem yapacağı karşı tarafı önceden bilme, sadece belirli rafinerilerden gelen kıymetli madenlerde işlem yapmayı isteme ve özellikle ellerinde bulunan veya almak istedikleri belirli ağırlıklardaki külçe tipindeki kıymetli madenlerde işlem yapma niyetini, işlem yapma zorunluluğu olmadan, piyasaya duyurmayı istemektedirler.

Piyasanın bu ihtiyacına cevap vermek amacı ile, Kıymetli Madenler İşlem Terminalinde (KİT), üyelerimizin işlem yapma zorunluluğu olmadan almak ya da satmak istedikleri kıymetli madenin miktarı, fiyatı ve özelliklerini ilan edebilecekleri ayrı bir ekran ve farklı bir emir tipi olarak İndikatif Emirler (İE) devreye alınmıştır. Böylece üye piyasaya kendi üye kodu görülecek şekilde alım veya satım niyetini belirttikten sonra ilgili karşı üye ile anlaşarak, söz konusu işlemi KMP işlem raporu vasıtasıyla gerçekleştirebilecektir.

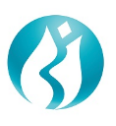

# 1- KİT TERMİNALİNE GİRİŞ

<u>https://kmtp.borsaistanbul.com/</u> adresinden KİT platformu giriş ekranına ulaşılır. (Şekil – 1) Kullanıcı ismi ve şifre girilerek "Giriş" butonuna basılır.

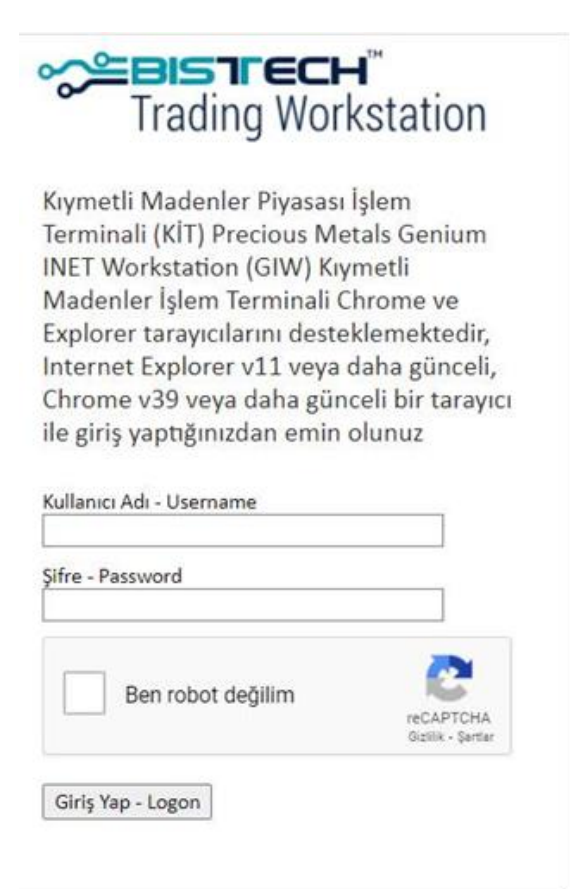

Şekil 1. Giriş Ekranı

Sistemde kayıtlı cep telefonuna gelen SMS ile tek kullanımlık Doğrulama Şifresi aşağıdaki Alana girilerek "Giriş" butonuna basılır: (Şekil – 2)

| Trading Workstation                                                    |  |
|------------------------------------------------------------------------|--|
| Lütfen SMS doğrulama şifrenizi<br>girin Please enter your SMS<br>token |  |
| Doğrulama Şifresi- Token                                               |  |
| Devam Et                                                               |  |

Şekil 2. SMS ile giriş

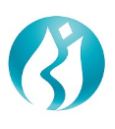

# 2- İNDİKATİF EMİR GÖNDERME

#### a. Emirler Menüsü

KİT Terminaline giriş yapıldıktan sonra üye Emirler menüsüne ulaşım sağlar. (Şekil – 3)

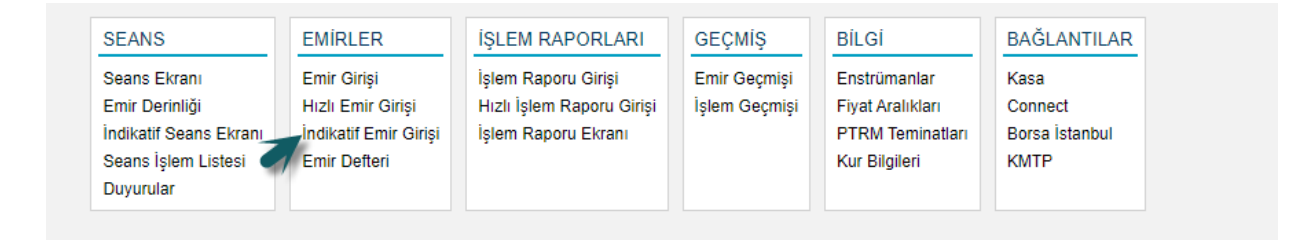

Şekil 3. Emirler Menüsüne Giriş

### b. Yeni Bir İndikatif Emir Gönderme

KİT Terminaline giriş yapıldıktan sonra üye Emirler menüsü altında yer alan İndikatif Emir Girişi ekranından almak ya da satmak istediği miktarı ve kıymetli maden detaylarını seçerek indikatif emir girişi yapar. (Şekil – 4)

| Indikatif Emir      | Girişi                     |
|---------------------|----------------------------|
| Klymetil Maden "    |                            |
| Pazar *             | KMP ALTIN - STANDART (USD) |
| Kasa *              | Merkez                     |
| Taraf *             | Alış                       |
| Külçe Tipi *        | Large Bar                  |
| LBMA İçi/Dışı *     | İç                         |
| Ağırlık Birimi *    | KG                         |
| Ağırlık *           | 10,12321                   |
| Ayar *              | 995                        |
| Takas Tarihi *      | 17.06.2021                 |
| Hesap Tipi *        | Portföy                    |
| Hesap *             | PM-P                       |
| Fiyat Birimi *      | USD/ONS                    |
| Fiyat *             | 1900                       |
| Miktar *            | 1                          |
| Geçerlilik Süresi * | Günlük                     |
| Net Fiyat           | 0,05                       |
| Toplam Brüt Ağırlık | 10,12321 KG                |
| Toplam Net Hacim    | 16,19                      |
| Bilgi               |                            |
| Giriş Temiz         | le                         |

Şekil 4. Yeni Emir Girişi Oluşturma

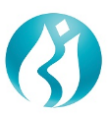

Yeni bir emir oluşturmak için açılan pencerede öncelikle pazar türü belirtilmelidir. Daha sonra "Taraf", "Külçe Tipi", "Ağırlık", "Ayar", "Takas Tarihi", "Hesap Tipi", ve "Fiyat" detayları girilir.

İndikatif emir tipinde "Geçerlilik Süresi" default olarak günlüktür.

## c. İndikatif Seans Ekranı

Girilen indikatif emir, emri veren taraf için yeşil renk olarak "İndikatif Seans Ekranı" na yansır. "İndikatif Seans Ekranı" na Seans Menüsü altından ulaşılır. (Şekil-5)

| SEANS                  | EMİRLER               | İŞLEM RAPORLARI           | GEÇMİŞ        | BİLGİ            | BAĞLANTILAR    |
|------------------------|-----------------------|---------------------------|---------------|------------------|----------------|
| Seans Ekranı           | Emir Girişi           | İşlem Raporu Girişi       | Emir Geçmişi  | Enstrümanlar     | Kasa           |
| Emir Derinliği         | Hızlı Emir Girişi     | Hızlı İşlem Raporu Girişi | İşlem Geçmişi | Fiyat Aralıkları | Connect        |
| İndikatif Seans Ekranı | İndikatif Emir Girişi | İşlem Raporu Ekranı       |               | PTRM Teminatları | Borsa İstanbul |
| Seans İşlem Listesi 📄  | Emir Defteri          |                           |               | Kur Bilgileri    | KMTP           |
| Duyurular              |                       |                           |               |                  |                |

#### Şekil 5. İndikatif Seans Ekranına Giriş

| ÜYE | KIYMETLİ MADEN | PAZAR                      | EMIR NUMARASI       | ENSTRÜMAN                        | TARAF | FİYAT    | FİYAT BİRİMİ | MİKTAR | TAKAS TARİHİ | KÜLÇE TİPİ     | SAFLIK | AĞIRLIK     | LBMA İÇİ/DIŞ |
|-----|----------------|----------------------------|---------------------|----------------------------------|-------|----------|--------------|--------|--------------|----------------|--------|-------------|--------------|
|     | Altin          | KMP ALTIN - STANDART (USD) | 674F 3282 003E ECDB | AU_US_S_995.00_LIM_10.12321K2906 | Aliş  | 1,790,00 | USDIONS      | 1      | 29.06.2021   | Large Bar      | 995    | 10,12321 KG | iç           |
|     | Altin          | KMP ALTIN - STANDART (USD) | 674F 3282 0039 DA28 | AU_US_S_995.0_BIM_1K_2906        | Alış  | 1,768,00 | USD/ONS      | 1      | 29.06.2021   | Standart Külçe | 995    | 1 KG        | İç           |
|     | Altin          | KMP ALTIN - STANDART (USD) | 674F 3282 0039 DAED | AU_US_S_999.30_LIM_13.80110K2906 | Alış  | 1,780,00 | USD/ONS      | 1      | 29.06.2021   | Large Bar      | 999,3  | 13,8011 KG  | İç           |
|     | Altin          | KMP ALTIN - STANDART (USD) | 674F 3282 0039 DA11 | AU_US_S_999.70_LIM_12.01110K2906 | Alış  | 1.760,00 | USD/ONS      | 1      | 29.06.2021   | Large Bar      | 999,7  | 12,0111 KG  | iç           |
| J   | Altin          | KMP ALTIN - STANDART (USD) | 674F 3282 0039 DA29 | AU_US_S_999.9_BIM_1K_2906        | Alış  | 1.768,00 | USD/ONS      | 1      | 29.06.2021   | Standart Külçe | 9999,9 | 1 KG        | iç           |

Şekil 6. İndikatif Emrin İndikatif Seans Ekranında Yansıması

## d. İşlem Raporuna Giriş

İndikatif Seans Ekranına girilen indikatif emir üzerinde mutabık olup, kendi aralarında anlaşan üyeler "İşlem Raporları" menüsünden "İşlem Raporu Girişi" ekranına giriş yaparlar.

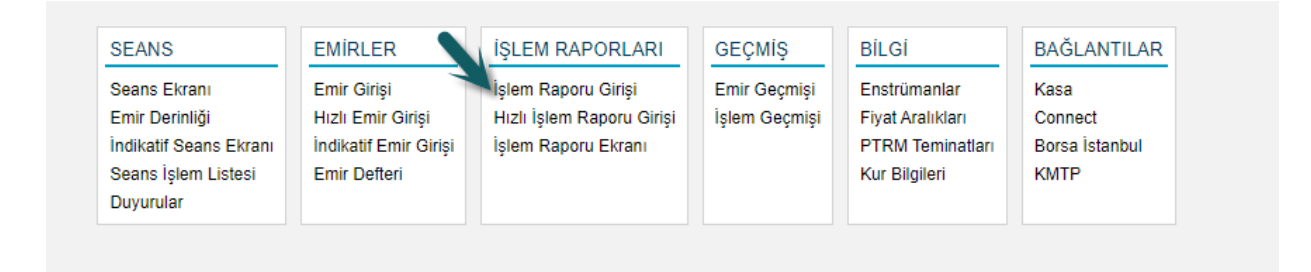

Şekil 7. İşlem Raporu Ekranına Giriş

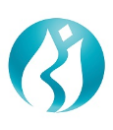

| Kıymetli Maden *    | Altın                      |
|---------------------|----------------------------|
| Pazar *             | KMP ALTIN - STANDART (USD) |
| Kasa *              | Merkez                     |
| Taraf *             | Alış                       |
| Külçe Tipi *        | Large Bar                  |
| İR Tipi *           | BORSAICI                   |
| LBMA İçi/Dışı *     | İç                         |
| Ağırlık Birimi *    | KG                         |
| Ağırlık *           | 12,34567                   |
| Ayar *              | 995                        |
| Takas Tarihi *      | 17.06.2021                 |
| Karşı Üye *         |                            |
| Hesap Tipi *        | Portföy                    |
| Hesap *             | PM-P                       |
| Fiyat Birimi *      | USD/ONS                    |
| Fiyat *             | 1.900,00                   |
| Miktar *            | 1                          |
| Net Fiyat           | 1.890,50                   |
| Toplam Brüt Ağırlık | 12,34567 KG                |
| Toplam Net Hacim    | 750.382,00                 |
| Bilgi *             |                            |

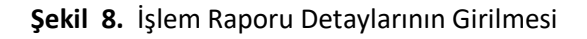

## e. Girilen İşlem Raporunu Karşılama

İşlem Raporları Ekranı vasıtasıyla ekranda bulunan emir/emirler için Karşıla tuşuna basılır ve işlem karşılanır. (Şekil-9)

| SEANS                                    | EMİRLER                                    | İŞLEM RAPORLARI                                  | GEÇMİŞ        | BİLGİ                                | BAĞLANTILAR               |
|------------------------------------------|--------------------------------------------|--------------------------------------------------|---------------|--------------------------------------|---------------------------|
| Seans Ekranı                             | Emir Girişi                                | İşlem Raporu Girişi                              | Emir Geçmişi  | Enstrümanlar                         | Kasa                      |
| Emir Derinliği<br>İndikatif Seans Ekranı | Hızlı Emir Girişi<br>İndikatif Emir Girişi | Hızlı Işlem Raporu Girişi<br>İşlem Raporu Ekranı | Işlem Geçmişi | Fiyat Aralıkları<br>PTRM Teminatları | Connect<br>Borsa İstanbul |
| Seans İşlem Listesi<br>Duyurular         | Emir Defteri                               |                                                  |               | Kur Bilgileri                        | КМТР                      |

Şekil 9. İşlem Raporunun Karşılanması

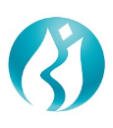

| Pazar *                          | KMP ALTIN - STANDART (USD) |
|----------------------------------|----------------------------|
| Kasa *                           | Merkez                     |
| Taraf *                          | Satış                      |
| Kıymetli Maden *                 | Altın                      |
| İR Tipi *                        | BORSAICI                   |
| Külçe Tipi *                     | Standart Külçe             |
| LBMA İçi/Dışı *                  | iç                         |
| Ağırlık *                        | 1                          |
| Ağırlık Birimi *                 | KG                         |
| Ayar *                           | 995                        |
| Takas Tarihi *                   | 25.06.2021                 |
| Karşı Üye *                      |                            |
| Hesap Tipi *                     | Portföy                    |
| Hesap *                          | PM-P                       |
| Fiyat Birimi *                   | USD/ONS                    |
| Fiyat *                          | 1.800,00                   |
| Miktar *                         | 1                          |
| Net Fiyat                        | 1.791,00                   |
| Toplam Brüt Ağırlık              | 1 KG                       |
| Toplam Net Hacim                 | 57.581,99                  |
| İşlemin Gerçekleştirildiği Tarih | 1                          |
| Onay Temizle                     |                            |

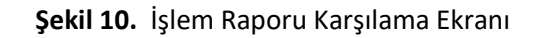

## **3- RAPORLAMA**

### a. Emir Geçmişi

Girilen emri görebilmek için "Geçmiş" menüsünden "Emir Geçmişi" tıklanır. (Şekil-11)

Emir Geçmişinin tıklanmasının ardından girilen emirlere ulaşılır.

İndikatif emir tipindeki emirlerde "İndikatif" sütununun altında "Evet" yazar. (Şekil-12)

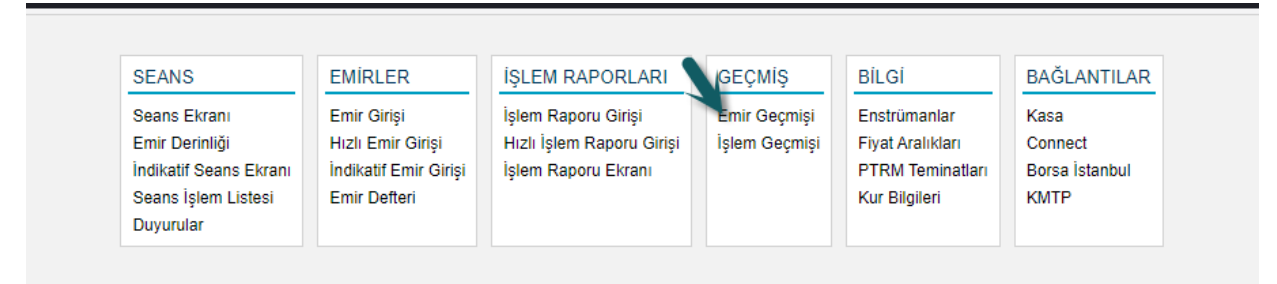

Şekil 11. Emir Geçmişine Ulaşım

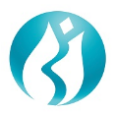

| Emir  | Geçmişi Kıymetti    | Maden Altın Külç    | e Tipi 🔹 👘     | Fiyat Birimi 🔹 Pazar 🔹              |                                  |       |              |           |           |            |              |        |              |            |         |                |       |             |               | ± \$  | =     |
|-------|---------------------|---------------------|----------------|-------------------------------------|----------------------------------|-------|--------------|-----------|-----------|------------|--------------|--------|--------------|------------|---------|----------------|-------|-------------|---------------|-------|-------|
| DURUM | TARİH/SAAT          | EMİR NUMARASI       | KIYMETLİ MADEN | PAZAR                               | ENSTRÜMAN                        | TARAF | İŞLEM RAPORU | INDIKATIF | KARŞI ÜYE | FİYAT      | FİYAT BİRİMİ | MİKTAR | TAKAS TARİHİ | GEÇERLİLİK | İR TİPİ | KÜLÇE TİPİ     | AYAR  | AĞIRLIK     | LBMA İÇİ/DIŞI | HESAP | HESJ  |
| Yeni  | 24.06.2021 09:00:02 | 6748 2A82 0038 C937 | Altin          | KMP ALTIN - STANDART (USD)          | AU_US_S_995.0_BIM_1K_2406        | Alış  | Hayır        | Evet      |           | 1.760,00   | USD/ONS      | 1      | 24.06.2021   | Günlük     |         | Standart Külçe | 995   | 1 KG        | İç            | PM-P  |       |
| Yeni  | 24.06.2021 09:00:20 | 6748 2A82 0038 C948 | Altin          | KMP ALTIN - STANDART (USD)          | AU_US_S_995.0_BIM_1K_2406        | Satış | Hayır        | Evet      |           | 1.765,00   | USD/ONS      | 1      | 24.06.2021   | Günlük     |         | Standart Külçe | 995   | 1 KG        | lç            | PM-P  |       |
| Yeni  | 24.06.2021 16:31:39 | 6748 2A82 0040 ED8A | Altin          | KMP ALTIN - STANDART (USD)          | AU_US_S_999.40_LIM_13.34522K2506 | Alış  | Hayır        | Evet      |           | 1.800,00   | USD/ONS      | 1      | 25.06.2021   | Günlük     |         | Large Bar      | 999,4 | 13,34522 KG | lç            | PM-P  |       |
| Yeni  | 24.06.2021 16:31:55 | 6748 2A82 0040 EE55 | Altin          | KMP ALTIN - STANDART (USD)          | AU_US_S_995.0_BIM_1K_2506        | Alış  | Hayır        | Evet      |           | 1.801,00   | USD/ONS      | 1      | 25.06.2021   | Günlük     |         | Standart Külçe | 995   | 1 KG        | iç.           | PM-P  |       |
| Yeni  | 24.06.2021 16:32:20 | 6748 2A82 0040 EFC6 | Altin          | KMP ALTIN - S. DISI ve CEVHER (TRY) | AU_TL_S_1000_OOM_98.01910K_2506  | Alış  | Hayır        | Evet      |           | 499.543,00 | TRY/KG       | 1      | 25.06.2021   | Günlük     |         | Cevher         | 1.000 | 98,0191 KG  | Dış           | PM-P  |       |
| Yeni  | 24.06.2021 16:44:52 | 6748 2A82 0041 1CA3 | Altin          | KMP ALTIN - STANDART (USD)          | AU_US_S_995.0_BIM_1K_2506        | Satiş | Hayır        | Hayır     |           | 1.784,00   | USD/ONS      | 1      | 25.06.2021   | Günlük     |         | Standart Külçe | 995   | 1 KG        | İç            | PM-P  | Portf |
| İşlem | 24.06.2021 16:44:52 | 6748 2A82 0041 1CA3 | Altin          | KMP ALTIN - STANDART (USD)          | AU_US_S_995.0_BIM_1K_2506        | Satiş | Hayır        | Hayır     |           | 1.784,00   | USD/ONS      | 1      | 25.06.2021   | Günlük     |         | Standart Külçe | 995   | 1 KG        | lç            | PM-P  | Portf |
| Yeni  | 24.06.2021 16:44:56 | 6748 2A82 0041 1CD7 | Altın          | KMP ALTIN - STANDART (USD)          | AU_US_S_995.0_BIM_1K_2506        | Satış | Hayır        | Hayır     |           | 1.779,00   | USD/ONS      | 1      | 25.06.2021   | Günlük     |         | Standart Külçe | 995   | 1 KG        | lç            | PM-P  | Portf |
| İşlem | 24.06.2021 16:44:56 | 6748 2A82 0041 1CD7 | Altin          | KMP ALTIN - STANDART (USD)          | AU_US_S_995.0_BIM_1K_2506        | Satış | Hayır        | Hayır     |           | 1.779,00   | USD/ONS      | 1      | 25.06.2021   | Günlük     |         | Standart Külçe | 995   | 1 KG        | lç            | PM-P  | Portf |
| Yeni  | 24.06.2021 16:44:59 | 6748 2A82 0041 1D0F | Altin          | KMP ALTIN - STANDART (USD)          | AU_US_S_995.0_BIM_1K_2506        | Satiş | Hayır        | Hayır     |           | 1.777,00   | USD/ONS      | 1      | 25.06.2021   | Günlük     |         | Standart Külçe | 995   | 1 KG        | lç.           | PM-P  | Portf |
| İşlem | 24.06.2021 16:44:59 | 6748 2A82 0041 1D0F | Altin          | KMP ALTIN - STANDART (USD)          | AU_US_S_995.0_BIM_1K_2506        | Satiş | Hayır        | Hayır     |           | 1.777,00   | USD/ONS      | 1      | 25.06.2021   | Günlük     |         | Standart Külçe | 995   | 1 KG        | iç.           | PM-P  | Portf |
| Yeni  | 24.06.2021 16:45:02 | 6748 2A82 0041 1D4B | Altin          | KMP ALTIN - STANDART (USD)          | AU_US_S_995.0_BIM_1K_2506        | Satış | Hayır        | Hayır     |           | 1.769,00   | USD/ONS      | 1      | 25.06.2021   | Günlük     |         | Standart Külçe | 995   | 1 KG        | lç            | PM-P  | Portf |
|       |                     |                     |                |                                     |                                  |       |              |           |           |            |              |        |              |            |         |                |       |             |               |       |       |

Şekil 12. Rapor Alma

## b. İşlem Geçmişi

Gerçekleşen işlemi görebilmek için "Geçmiş" menüsü altından "İşlem Geçmiş" ine ulaşılır. (Şekil-13)

Gerçekleşen işlemler "İşlem Geçmişi" ekranından görülebilir. (Şekil-14)

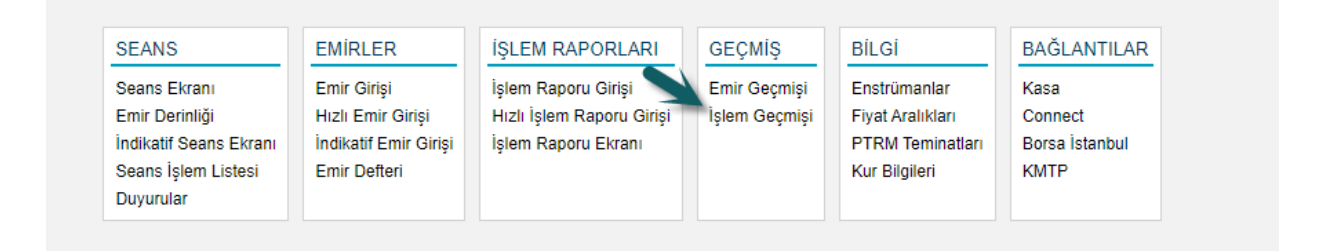

#### Şekil 13. İşlem Geçmişine Ulaşım

| İşlem      | Geçmişi                  |                     |                  |                  |                            |                           |       |          |              |           |          |              |        |              |                |        |         |               |       |            |       | $\equiv \times$ |
|------------|--------------------------|---------------------|------------------|------------------|----------------------------|---------------------------|-------|----------|--------------|-----------|----------|--------------|--------|--------------|----------------|--------|---------|---------------|-------|------------|-------|-----------------|
| Toplain (  | TL) <b>0 KG</b> Toplam ( | USD) 4,9848 KG To   | plam (Euro) 0 KG | Toplam 4,9848 KC | G                          |                           |       |          |              |           |          |              |        |              |                |        |         |               |       |            |       |                 |
| Krymetii M | aden Altın Külç          | e Tipi 🔹 👘 Fiyat I  | Birimi (* Paz    | ar 💌 🗌           | ± \$                       |                           |       |          |              |           |          |              |        |              |                |        |         |               |       |            |       |                 |
| DURUM      | TARİH/SAÂT               | EMİR NUMARASI       | İŞLEM NUMARASI   | KIYMETLİ MADEN   | PAZAR                      | ENSTRÜMAN                 | TARAF | ir tipi  | İŞLEM RAPORU | KARŞI ÜYE | FİYAT    | FİYAT BİRİMİ | MİKTAR | TAKAS TARİHİ | KÜLÇE TİPİ     | SAFLIK | AĞIRLIK | LBMA İÇİ/DIŞI | HESAP | HESAP TİPİ | BİLGİ | KULLAND         |
| Yeni       | 24.06.2021 16:44:51      | 6748 2A82 0041 1CA3 | 0A540442000000AD | Abn              | KMP ALTIN - STANDART (USD) | AU_US_S_995.0_BIM_1K_2506 | Satış |          | Hayır        | BI DNZ    | 1.784,00 | USD/ONS      | 1      | 25.06.2021   | Standart Külçe | 995    | 1 KG    | iç            | PM-P  | Portföy    |       | GK088           |
| Yeni       | 24.06.2021 18:44:54      | 6748 2A82 0041 1CD7 | 0A540442000000AE | Atin             | KMP ALTIN - STANDART (USD) | AU_US_S_995.0_BIM_1K_2506 | Satış |          | Наул         | BI DNZ    | 1.779,00 | USD/ONS      | 1      | 25.06.2021   | Standart Külçe | 995    | 1 KG    | łç            | PM-P  | Portföy    |       | GK088           |
| Yeni       | 24.06.2021 16.45.01      | 6748 2A82 0041 1D48 | 0A540442000000B0 | Altin            | KMP ALTIN - STANDART (USD) | AU_US_S_995.0_BIM_1K_2506 | Satiş |          | Наул         | BI DNZ    | 1,769,00 | USD/ONS      | 1      | 25.06.2021   | Standart Külçe | 995    | 1 KG    | İç            | PM-P  | Portföy    |       | GK088           |
| Yeni       | 24 06 2021 16 45 04      | 6748 2A82 0041 1D7F | 0A540442000000B1 | Altin            | KMP ALTIN - STANDART (USD) | AU_US_S_999.9_BIM_1K_2506 | Satış |          | Hayır        | BI DNZ    | 1.800,00 | USD/ONS      | 1      | 25.06.2021   | Standart Külçe | 999,9  | 1 KG    | lç            | PM-P  | Portföy    |       | GK088           |
|            |                          |                     |                  |                  | 6.                         |                           |       | <u> </u> |              |           |          |              |        |              |                |        |         |               |       |            |       |                 |

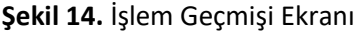

# 4- İNDİKATİF EMİR KURALLARI

#### a. Kurallar

- 1. İndikatif Emirler ayrı bir seans ekranında yer alır.
- 2. İndikatif emirlerin güncellenmesi ve iptali, normal emirlerde olduğu gibi emir defterinden yapılmaz.

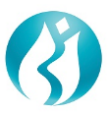

Bu emirlerin güncellenmesi ve iptali, İndikatif Seans Ekranından yapılır ve emir geçmişinde diğer emirlerle birlikte yer alır.

- 3. İndikatif emirler eşleşmez.
- 4. İndikatif emirler risk yönetim kurallarına tabi değildir, bu nedenle işlem limitini etkilemez.
- 5. İndikatif Seans Ekranında aynı ürün ve aynı fiyattan alış/satış yönündeki girilen son emir geçerli olacak şekilde tahtada yer alır. Önceki emirler iptal olur.

### b. Örnek Senaryolar

1) Aynı taraf (alış/satış) için girilen emirde aynı enstrümandan farklı miktarda emir girilmesi halinde emir defterinde son girilen emir yer alır.

İlk Emir:

- Taraf: Satış
- Enstrüman: AU\_US\_S\_995.0\_BIM\_1K\_2306
- o Adet: 4
- o Fiyat: 1780

| ind | katif Seans Ek | ranı Kıymetli Maden Altın  | Külçe Tipi 🔹        | Fiyat Birimi       | Pazar (* | ) Taraf * | Satış    |              |        |              |                |        |         | 0             |
|-----|----------------|----------------------------|---------------------|--------------------|----------|-----------|----------|--------------|--------|--------------|----------------|--------|---------|---------------|
| ŪYE | KIYMETLİ MADEN | PAZAR                      | EMİR NUMARASI       | ENSTRÜMAN          |          | TARAF     | FİYAT    | FİYAT BİRİMİ | MİKTAR | TAKAS TARİHİ | KÜLÇE TİPİ     | SAFLIK | AĞIRLIK | LBMA İÇİ/DIŞI |
|     | Altin          | KMP ALTIN - STANDART (USD) | 6747 3082 0039 A7BA | AU_US_S_995.0_BIM_ | 1K_2306  | Satiş     | 1.780,00 | USD/ONS      | - 4    | 23.06.2021   | Standart Külçe | 995    | 1 KG    | lç            |
|     |                |                            |                     |                    |          |           |          |              | 7      |              |                |        |         |               |
|     |                |                            |                     |                    |          |           |          |              |        |              |                |        |         |               |
|     |                |                            |                     |                    |          |           |          |              |        |              |                |        |         |               |
|     |                |                            |                     |                    |          |           |          |              |        |              |                |        |         |               |
|     |                |                            |                     |                    | _        |           |          |              |        |              |                |        |         |               |

Şekil 15.

Bu emir iptal edilmeden adet değiştirilerek aşağıdaki emir girilirse;

İkinci Emir:

- Taraf: Satış
- Enstrüman: AU\_US\_S\_995.0\_BIM\_1K\_2306
- o Adet: 3
- o Fiyat: 1780

Emir defterinde son emir yer alır. Yani önce girilen emir kendiliğinden iptal olur. Emir adedi olarak son girilen emrin adedi yer alır, önceki emirle adet toplanmaz.

| <sup>1</sup> İndikati | if Seans Ek   | ranı Kıymetli Maden Altın  | Külçe Tipi 🔹        | Fiyat Birimi      | Pazar 💌  | "Taraf | Satış    |              |        |              |                |        |         |               |
|-----------------------|---------------|----------------------------|---------------------|-------------------|----------|--------|----------|--------------|--------|--------------|----------------|--------|---------|---------------|
| ÜYE KI                | IYMETLİ MADEN | PAZAR                      | EMÎR NUMARA SI      | ENSTRÜMAN         |          | TARAF  | FİYAT    | FİYAT BİRİMİ | MİKTAR | TAKAS TARİHİ | KÜLÇE TİPİ     | SAFLIK | AĞIRLIK | lbma İçi/dişi |
| Al                    | litin         | KMP ALTIN - STANDART (USD) | 6747 3082 0039 AA75 | AU_US_S_995.0_BIM | _1K_2306 | Satış  | 1.780,00 | USD/ONS      | 3      | 23.06.2021   | Standart Külçe | 995    | 1 KG    | lç            |
|                       |               |                            |                     |                   | -        |        |          |              |        | K            | <b>\</b>       |        |         |               |

Şekil 16.

2) Aynı taraf (alış/satış) için girilen emirde aynı enstrümandan farklı fiyattan emir girilmesi halinde emir defterinde son girilen emir yer alır.

Örneğin:

İlk Emir:

- Taraf: Satış
- Enstrüman: AU\_US\_995\_1K\_2306

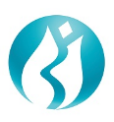

 $\circ$  Adet: 4

Fiyat: 1780

| Indi | atif Seans Ek  | rani Kıymetli Maden Atbn   | Külçe Tipi 🔹        | Fiyat Birimi (* Pazar (*  | Taraf * | Satış    |              |        |              |                |        |         | Güncelle      | İptal | ± \$ 8 |
|------|----------------|----------------------------|---------------------|---------------------------|---------|----------|--------------|--------|--------------|----------------|--------|---------|---------------|-------|--------|
| ÜYE  | KIYMETLİ MADEN | PAZAR                      | EMİR NUMARASI       | ENSTRÜMAN                 | TARAF   | FİYAT    | FİYAT BİRİMİ | MİKTAR | TAKAS TARİHİ | KÜLÇE TİPİ     | SAFLIK | AĞIRLIK | LBMA İÇİ/DIŞI |       |        |
|      | Altin          | KMP ALTIN - STANDART (USD) | 6747 3082 0039 B132 | AU_US_S_995.0_BIM_1K_2306 | Satış   | 1.780,00 | USD/ONS      | - 4    | 23.06.2021   | Standart Külçe | 995    | 1 KG    | lç            |       |        |
|      |                |                            |                     |                           | /       | 1        |              |        |              |                |        |         |               |       |        |

Şekil 17.

Bu emir iptal edilmeden aşağıdaki emir girilirse;

İkinci Emir:

- Taraf: Satış
- Enstrüman: AU\_US\_S\_995.0\_BIM\_1K\_2306
- o Adet: 4
- Fiyat: 1770

İndikatif Seans Ekranında son emir ikinci emir olarak yer alır. Yani ilk emir kendiliğinden iptal olur.

| İndi | atif Seans Ek  | Krani Kiymetti Maden Altın | Külçe Tipi 🔹        | Fiyat Birimi 💌 Pazar     | * Taraf * | Satiş    |              |        |              |                |        |         | Güncelle      | İptal | <u>*</u> |
|------|----------------|----------------------------|---------------------|--------------------------|-----------|----------|--------------|--------|--------------|----------------|--------|---------|---------------|-------|----------|
| ÛYE  | KIYMETLİ MADEN | PAZAR                      | EMÎR NUMARASI       | ENSTRÜMAN                | TARAF     | FİYAT    | FİYAT BİRİMİ | MİKTAR | TAKAS TARİHİ | KÜLÇE TİPİ     | SAFLIK | AĞIRLIK | LBMA İÇİ/DIŞI |       |          |
| 1000 | Aitin          | KMP ALTIN - STANDART (USD) | 6747 3082 0039 B3DD | AU_US_S_995.0_BIM_1K_230 | 6 Satş    | 1.770,00 | USDIONS      | 4      | 23.06.2021   | Standart Külçe | 995    | 1 KG    | íç            |       | ę        |
|      |                |                            |                     |                          | 0         |          | 5            |        |              |                |        |         |               |       |          |

Şekil 18.

3) Aynı enstrümandan aynı fiyattan hem alış hem satış emri girilirse, önce girilen emir iptal olur ve emir defterinde son girilen emir yer alır.

Örneğin:

İlk Emir:

- o Taraf: Satış
- Enstrüman: AU\_US\_S\_995.0\_BIM\_1K\_2306
- o Adet: 1
- o Fiyat: 1780

Bu emir iptal edilmeden aşağıdaki emir girilirse;

| İndik                   | atif Seans Ek                            | Krani Krymetli Maden Altin                                        | ) Külçe Tipi 💽                                        | Fiyat Birimi (* Pazar (*                                         | Taraf '                   | Alış                       |                         |        |                            |                           |              |                     |          |                   |
|-------------------------|------------------------------------------|-------------------------------------------------------------------|-------------------------------------------------------|------------------------------------------------------------------|---------------------------|----------------------------|-------------------------|--------|----------------------------|---------------------------|--------------|---------------------|----------|-------------------|
| ŪΥΕ                     | KIYMETLÎ MADEN                           | PAZAR                                                             | EMİR NUMARASI                                         | ENSTRÜMAN                                                        | TARAF                     | FİYAT                      | FİYAT BİRİMİ            | MİKTAR | TAKAS TARİHİ               | KÜLÇE TİPİ                | SAFLIK       | AĞIRLIK             | lbma içi | idi şi            |
|                         | Altın                                    | KMP ALTIN - STANDART (USD)                                        | 6747 3082 0039 5D9A                                   | AU_US_S_995.00_LIM_12.64500K230                                  | 6 Alış                    | 1.768,00                   | USD/ONS                 | 1      | 23.06.2021                 | Large Bar                 | 995          | 12,645 KG           | İç       |                   |
|                         |                                          |                                                                   |                                                       |                                                                  |                           |                            |                         |        |                            |                           |              |                     |          |                   |
| İndik                   | atif Seans Ek                            | rrani Kymelli Maden Altin                                         | Killee Tipi                                           | Fixat Birimi                                                     | Taraf                     | Satis                      |                         |        |                            |                           |              |                     |          | Süncel            |
| İndik<br><sub>ÜYE</sub> | atif Seans Ek                            | (rani Kıymetli Maden Altın                                        | Külçe Tipi *                                          | Fiyat Birimi Pazar (*                                            | Taraf '                   | Satış                      | )                       | MİKTAR | TAKAS TARÌH                | KÜLCE TİPİ                | SAF          | LIK AĞIRLI          | K LBM    | Güncel<br>Licipus |
| İndik<br><sup>Üye</sup> | atif Seans Ek<br>kiymetli maden<br>Attin | (TAN) Kiymetli Maden Albin<br>PAZAR<br>KMP ALTIN - STANDART (USD) | Külçe Tipi *<br>Emir Numara sı<br>6747 3082 0039 8859 | Fiyat Birimi * Pazar *<br>ENSTRÜMAN<br>AU_US_S_995.0_BIM_1K_2306 | Taraf '<br>TARAF<br>Sətiş | Satış<br>FİYAT<br>1.780,00 | FİYAT BİRİMİ<br>USD/ONS | MİKTAR | TAKAS TARİHİ<br>23.06.2021 | KÜLÇE TİPİ<br>Standart Kü | SAFI<br>Çe S | lik Ağırlı<br>995 1 | K LBM    | Günce<br>Lîçî DI; |

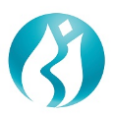

Şekil 19.

İkinci Emir:

- Taraf: Alış
- Enstrüman: AU\_US\_S\_995.0\_BIM\_1K\_2306
- o Adet: 1
- o Fiyat: 1780

İndikatif Seans Ekranında son emir ikinci emir olarak yer alır. Yani İlk Emir kendiliğinden iptal olur. Adette netleştirme olmaz. Son girilen emrin adedi yer alır.

| İndik | atif Seans Ek  | ranı Kıymetli Maden Altın  | Külçe Tipi 🔹        | Fiyat Birimi 💌 Pazar 💌           | Taraf * | Alış     |              |        |              |                |        |           |               |
|-------|----------------|----------------------------|---------------------|----------------------------------|---------|----------|--------------|--------|--------------|----------------|--------|-----------|---------------|
| ÜYE   | KIYMETLİ MADEN | PAZAR                      | EMİR NUMARASI       | ENSTRÜMAN                        | TARAF   | FİYAT    | FİYAT BİRİMİ | MİKTAR | TAKAS TARİHİ | KÜLÇE TİPİ     | SAFLIK | AĞIRLIK   | LBMA İÇİ/DIŞI |
|       | Altın          | KMP ALTIN - STANDART (USD) | 6747 3082 0039 5D9A | AU_US_S_995.00_LIM_12.64500K2306 | Alış    | 1.768,00 | USD/ONS      | 1      | 23.06.2021   | Large Bar      | 995    | 12,645 KG | İç            |
|       | Altin          | KMP ALTIN - STANDART (USD) | 6747 3082 0039 BA82 | AU_US_S_995.0_BIM_1K_2306        | Alış    | 1.780,00 | USD/ONS      | 1      | 23.06.2021   | Standart Külçe | 995    | 1 KG      | İç            |
| -     |                | 7001 Vermelf Madea         | Kiika Tini (*       | Fivat Ririmi * Pazar *           | Taraf * | Satis    |              |        |              |                |        |           | Güncelle      |
| Indik | atif Seans Ek  | I anii Kiymeu Maden Aun    | Kuiye ripi          |                                  | )       | oning    |              |        |              |                |        |           | Gandenie      |
| ÜYE   | KIYMETLİ MADEN | PAZAR                      | EMİR NUMARASI       | ENSTRÜMAN                        | TARAF   | FİYAT    | FİYAT BİRİMİ | MİKTAR | TAKAS TARİHİ | KÜLÇE TİPİ     | SAFLIK | AĞIRLIK   | LBMA İÇİ/DIŞI |

Şekil 20.

4) Aynı enstrümandan farklı fiyattan hem alış hem satış emri girilirse, her iki emir de emir defterinde yer alır.

Örneğin:

İlk Emir:

- Taraf: Satış
- Enstrüman: AU\_US\_S\_995.0\_BIM\_1K\_2306
- o Adet: 1
- Fiyat: 1780

Bu emir iptal edilmeden aşağıdaki emir girilirse;

İkinci Emir:

- Taraf: Alış
- Enstrüman: AU\_US\_995\_1K\_2306
- o Adet: 2
- Fiyat: 1770

İndikatif Seans Ekranında her iki emir de yer alır.

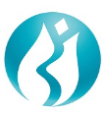

| İndik                | atif Seans Ek                                                | Kranı Kıymetli Maden Altın                                        | Külçe Tipi \star                                      | Fiyat Birimi (* Pazar (*                                         | Taraf *                   | Alış                       |                         |             |                            |                              |               |                 | Günce                       |
|----------------------|--------------------------------------------------------------|-------------------------------------------------------------------|-------------------------------------------------------|------------------------------------------------------------------|---------------------------|----------------------------|-------------------------|-------------|----------------------------|------------------------------|---------------|-----------------|-----------------------------|
| ÜYE                  | KIYMETLİ MADEN                                               | PAZAR                                                             | EMİR NUMARASI                                         | ENSTRÜMAN                                                        | TARAF                     | FİYAT                      | FİYAT BİRİMİ            | MİKTAR      | TAKAS TARİHİ               | KÜLÇE TİPİ                   | SAFLIK        | AĞIRLIK         | lbma içi/diş                |
| 1                    | Altın                                                        | KMP ALTIN - STANDART (USD)                                        | 6747 3082 0039 5D9A                                   | AU_US_S_995.00_LIM_12.64500K2306                                 | Alış                      | 1.768,00                   | USD/ONS                 | 1           | 23.06.2021                 | Large Bar                    | 995           | 12,645 KG       | İç                          |
|                      | Altın                                                        | KMP ALTIN - STANDART (USD)                                        | 6747 3082 0039 BF7D                                   | AU_US_S_995.0_BIM_1K_2306                                        | Alış                      | 1.770,00                   | USD/ONS                 | 2           | 23.06.2021                 | Standart Külçe               | 995           | 1 KG            | İç                          |
| X Em                 | ir iptal edildi.                                             |                                                                   |                                                       |                                                                  |                           |                            |                         |             |                            |                              |               |                 |                             |
| × Em                 | ir iptal edildi.                                             |                                                                   |                                                       | -                                                                |                           |                            |                         |             |                            |                              |               |                 |                             |
| × Em<br>İndik        | ir iptal edildi.<br>atif Seans Ek                            | Krani Kiymetti Maden Albin                                        | Külçe Tipi 🔹                                          | Fiyat Birimi 💌 Pazar 🔹                                           | ) Taraf *                 | Satış                      |                         |             |                            |                              |               |                 | Günce                       |
| X Em<br>İndik<br>ÜYE | ir iptal edildi.<br>atif Seans Ek<br>KIYMETLİ MADEN          | Krani Kiymetti Maden Altin<br>PAZAR                               | Külçe Tipi *                                          | Fiyat Birimi (* ) Pazar (*<br>ENSTRÜMAN                          | Taraf *                   | Satış<br>FİYAT             | FIYAT BIRIMI            | MİKTAR      | TAKAS TARİHİ               | KŪLÇE TİPİ                   | SAFLIK        | AĞIRLIK         | Günce<br>LBMA İÇİDIŞ        |
| × Em<br>Índik<br>ÜYE | ir iptal edildi.<br>atif Seans Ek<br>krymetli maden<br>Altin | (TANI Kiymetli Maden Altın<br>PAZAR<br>KMP ALTIN - STANDART (USD) | Külçe Tipi *<br>EMİR NUMARA SI<br>6747 3082 0039 BE44 | Flyat Birimi * Pazar *<br>ENSTRÜMAN<br>AU_US_S_995.0_BIM_1K_2306 | Taraf *<br>TARAF<br>Sətiş | Satış<br>FİYAT<br>1.780,00 | FİYAT BİRİMİ<br>USD/ONS | MİKTAR<br>1 | TAKAS TARİHİ<br>23.06.2021 | KÜLÇE TİPİ<br>Standart Külçe | SAFLIK<br>995 | AĞIRLIK<br>1 KG | Günce<br>LBMA İÇİ/DIŞ<br>İç |

Şekil 21.